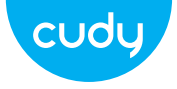

# Ръководство за бързо инсталиране

български

### Инсталиране на драйвери

1. Моля, поставете USB адаптера директно в компютъра USB порт.

> → 1

2. Поставете компактдиска в устройството на компютъра.

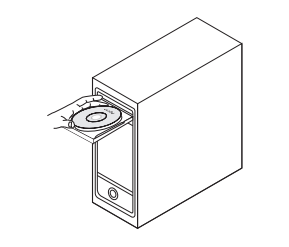

3. Отворете папката на драйвера и щракнете двукратно върху инсталационния файл " Setup.exe ". Щракнете върху "Инсталиране", за да завършите инсталацията.

4. Достъп до "Мрежови връзки" в Windows Control Панел. Ако инсталирането на драйвера е успешно, нова икона за Wi-Fi с "...8811СU..." ще се появи.

| Setup                                                                                       | —         | ×     |
|---------------------------------------------------------------------------------------------|-----------|-------|
| <b>Ready to Install</b><br>Setup is now ready to begin installin<br>stall on your computer. | g WiFiAu  | toln- |
| Click Install to continue with the insta                                                    | allation. |       |
| Ins                                                                                         | tall Car  | ncel  |

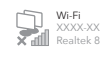

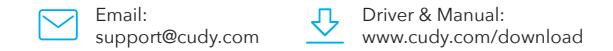

| Control Pane\All Cntrol Panel Items\Ne | etwork Connnections | — 🗆 × |
|----------------------------------------|---------------------|-------|
| $\leftarrow \rightarrow \uparrow$      | ~                   | Q     |
| File Edit View Advanced Tools          |                     |       |
| Organize 🔻                             |                     |       |
| Wi-Fi<br>XXXXXXXXXX<br>Realtek 8811CU  |                     |       |

### Режим на станция

1. Щракнете двукратно върху иконата " 🥋 или 睅 ", изберете безжичната мрежа SSID, към който искате да се свържете.

> Contraction Secured Connect automatically Generation Secured

| Conne   | cting    |          |          |        |
|---------|----------|----------|----------|--------|
| Enter t | ne netwo | ork secu | rity key | /      |
|         |          |          |          |        |
|         |          |          |          |        |
|         | Г        | Novt     |          | Cancol |

2. Въведете мрежовия ключ, потвърдете мрежовия ключ,

щракнете върху "ОК" като показано по-долу:

3.След като връзката е успешна, силата на сигнала и се показват качеството на връзката, както е показано по-долу:

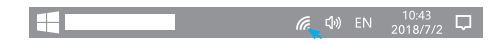

#### ЕС декларация за съответствие

Cudy декларира, че устройството отговаря на всички съответни изисквания и разпоредби на директивите 2014/30 / EC, 2014/35 / EC, 2009/125 / EO и 2011/65 / EC. Пълната декларация за съответствие на ЕС е достъпна на http://www.cudv.com/ce. изисквания и разпоредби на директиви 2014/30 / EC, 2014/35 / ЕС. 2009/125 / ЕО и 2011/65 / ЕС. Пълната

декларация за съответствие на ЕС е достъпна на http://www.cudv.com/ce.

### WEEE

Съгласно Директивата на ЕС за отпадъци от електрическо и електронно оборудване (WEEE - 2012/19 / EU), този продукт не трябва да се изхвърля като обикновен битови отпалъци Вместо това те трябва да бъдат върнати на мястото на закупуване или отнесени до обществен събирателен пункт за рециклируеми отпадъци. Като се уверите, че този продукт се изхвърля правилно, вие ше помогнете за предотвратяване на потенциални отрицателни последици за околната среда и човешкото здраве, които в противен случай биха могли да бъдат причинени от неправилно изхвърляне на този продукт. За повече информация, моля, свържете се с местните власти или с най-близкия пункт за събиране. Неправилното изхвърляне на този вид отпадъци може да доведе до санкции съгласно националните разпоредби.

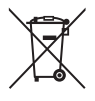

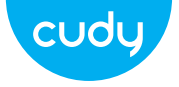

# przewodnik szybkiej instalacji

български

### Instalacja sterownika

1. Włóż adapter USB bezpośrednio do komputera Port USB.

-

2. Włóż dysk CD do napędu komputera.

- I

 Otwórz folder sterownika i dwukrotnie kliknij plik instalacyjny "Setup.exe". Kliknij "Zainstaluj", aby zakończyć instalację.  Uzyskaj dostęp do "Połączeń sieciowych" w Kontroli Windows Płyta. Jeśli instalacja sterownika się powiodła, pojawi się nowa ikona Wi-Fi z "...8811CU...".

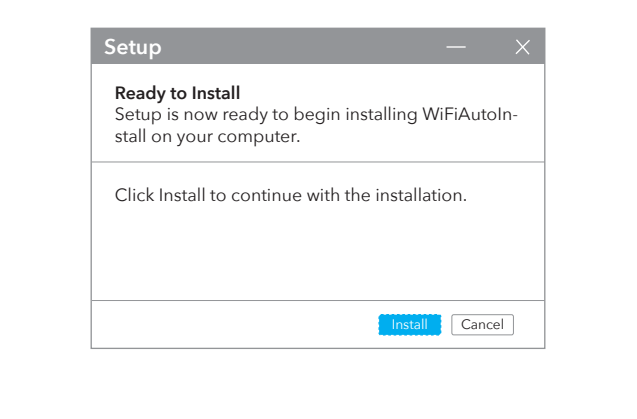

| Cor          | trol          | Pane | ۱A         |
|--------------|---------------|------|------------|
| $\leftarrow$ | $\rightarrow$ |      | $\uparrow$ |
| File         | Edit          | View | A          |
| Orga         | nize          | ,    |            |
|              |               |      |            |

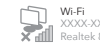

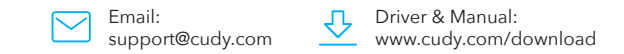

| Cntrol Panel Items | \Network ( | Connnectio | ons | — C | ) X |
|--------------------|------------|------------|-----|-----|-----|
|                    |            | $\sim$     |     |     | 0   |
| anced Tools        |            |            |     |     |     |
|                    |            |            |     |     |     |
| XXX<br>8811CU      |            |            |     |     |     |
|                    |            |            |     |     |     |
|                    |            |            |     |     |     |

### Tryb stacji

1. Kliknij dwukrotnie ikonę " 🔀 lub ד ", wybierz sieć bezprzewodową SSID, z którym chcesz się połączyć.

| Connect automatically |
|-----------------------|
|                       |
| Connect               |
| Connect               |

2. Wprowadź klucz sieciowy, potwierdź klucz sieciowy, kliknij "OK" jako pokazane poniżej:

| (a. | XXXX-XXXX<br>Connecting<br>Enter the network security key |
|-----|-----------------------------------------------------------|
|     | Next Cancel                                               |

 Po pomyślnym nawiązaniu połączenia siła sygnału i jakość łącza są wyświetlane, jak pokazano poniżej:

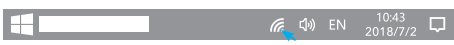

#### Deklaracja zgodności UE

Cudy oświadcza, że urządzenie jest zgodne ze wszystkimi odpowiednimi wymaganiami i postanow niami dyrektyw 2014/30/UE, 2014/35/UE, 2009/125/WE i 2011/65/UE. Pełna deklaracja zgodności UE jest dostępna na stronie http://www.cudy.com/ce. wymagania i postanowienia dyrektyw 2014/30/UE, 2014/35/UE, 2009/125/WE i 2011/65/UE. Pełna deklaracja zgodności UE jest dostępna na stronie http://www.cudy.com/ce.

### WEEE

ie-

Zgodnie z Dyrektywą UE w sprawie zużytego sprzętu elektrycznego i elektronicznego (WEEE - 2012/19/UE), tego produktu nie wolno wyrzucać jak zwykłych odpadów domowych.

Zamiast tego należy je zwrócić do miejsca zakupu lub przekazać do publicznego punktu zbiórki odpadów nadających się do recyklingu. Zapewniając prawidłową utylizację tego produktu, pomożesz zapobiec potencjalnym negatywnym skutkom dla środowiska i zdrowia ludzkiego, które w przeciwnym razie mogłyby być spowodowane niewłaściwą utylizacją tego produktu. Aby uzyskać więcej informacji, skontaktuj się z lokalnymi władzami lub najbliższym punktem zbiórki. Niewłaściwa utylizacja tego typu odpadów może skutkować karami zgodnie z przepisami krajowymi.

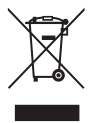

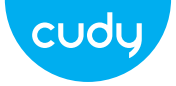

# Průvodce rychlou instalací

čeština

### Instalace ovladače

1. Vložte USB adaptér přímo do počítače USB port.

2. Vložte CD do jednotky počítače.

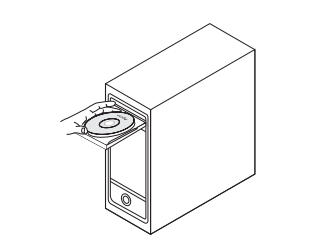

 Otevřete složku ovladače a dvakrát klikněte na instalační soubor " Setup.exe ". Klepnutím na "Instalovat" instalaci dokončíte.

# Ready to Install Setup is now ready to begin installing WiFiAutoInstall on your computer. Click Install to continue with the installation. Install Cancel

 Otevřete "Síťová připojení" v Ovládacích prvcích Windows Panel. Pokud je instalace ovladače úspěšná, zobrazí se nová ikona Wi-Fi se objeví "...8811CU...".

#### ← → ↑ [ File Edit View Advan Organize ▼ Wi-Fi XXXX-XXX Realtek 8

Control Pane\Al

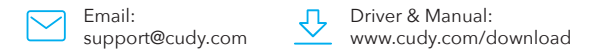

|                |   | — 🗆 × |
|----------------|---|-------|
|                | ~ | Q     |
| anced Tools    |   |       |
|                |   |       |
| 0000<br>8811CU |   |       |
|                |   |       |
|                |   |       |

### Režim stanice

1. Poklepejte na ikonu " 🌐 nebo ד " a vyberte bezdrátovou síť SSID, ke kterému se chcete připojit.

XXXX-XXXX
Secured

 Connect automatically

 Connect

 XXXX-XXXX
Secured

 Secured

| Coni | necting | 3    |         |          |        |
|------|---------|------|---------|----------|--------|
| Ente | r the n | etwo | rk secu | rity key | /      |
|      |         |      |         |          |        |
|      |         |      |         |          |        |
|      |         |      | Next    |          | Cancel |

Zadejte síťový klíč, potvrďte síťový klíč a klikněte na "OK".

je uvedeno níže:

3.Po úspěšném připojení se síla signálu a kvalita odkazu se zobrazí, jak je uvedeno níže:

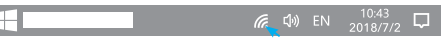

### EU prohlášení o shodě

Cudy prohlašuje, že zařízení vyhovuje všem Podle směrnice EU o odpadu z elektrických a elektronických příslušným požadavkům a ustanovením směrnic zařízení (WEEE - 2012/19 / EU) nesmí být tento produkt 2014/30 / EU, 2014/35 / EU, 2009/125 / EC a 2011/65 likvidován jako běžný domovní odpad. Místo toho by měly být vráceny na místo nákupu nebo Úplné EU prohlášení o shodě je k dispozici na odvezeny do veřejné sběrny recyklovatelného odpadu. http://www.cudv.com/ce. požadavky a ustanovení Zajištěním správné likvidace tohoto produktu pomůžete směrnic 2014/30 / EU, 2014/35 / EU, 2009/125 / ES předcházet potenciálním negativním dopadům na životní 2011/65 / EU. Úplné EU prohlášení o shodě je k prostředí a lidské zdraví, které by jinak mohly být způsobeny nesprávnou likvidací tohoto produktu. Další informace vám dispozici na http://www.cudy.com/ce. poskytne místní úřad nebo nejbližší sběrné místo. Nesprávná likvidace tohoto druhu odpadu může mít za následek sankce podle národních předpisů.

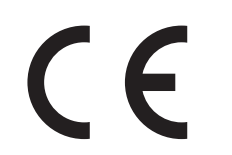

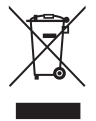

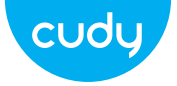

Email: support@cudy.com

# Vodič za brzu instalaciju

Hrvatski

Driver & Manual: www.cudy.com/download

### Instalacija drajvera

1. Umetnite USB adapter izravno u računalo USB priključak.

-

2. Stavite CD u pogon računala.

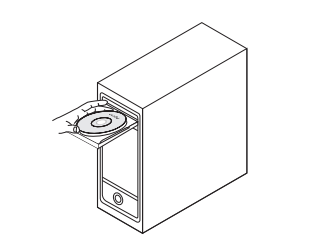

3. Otvorite mapu upravljačkog programa i dvaput kliknite instalacijsku datoteku " Setup.exe ". Kliknite "Instaliraj" za završetak instalacije.

> Ready to Install Setup is now ready to begin installing WiFiAutoInstall on your computer. Click Install to continue with the installation. Install Cancel

4. Pristupite "mrežnim vezama" u Windows Control Ploča. Ako je instalacija upravljačkog programa uspješna, nova ikona Wi-Fi s "...8811CU..." će se pojaviti.

### File Edit View Advan Organize 👻 Wi-Fi XXXX-XX Realtek 8

| $\leftarrow \rightarrow$ | ↑ <b></b>                                    | ~ | Q |
|--------------------------|----------------------------------------------|---|---|
| File Edit View           | w Advanced Tools                             |   |   |
| Organize 🔻               |                                              |   |   |
|                          | <b>Ni-Fi</b><br>0000-3000X<br>Realtek 8811CU |   |   |

### Način rada stanice

1. Dvaput kliknite na ikonu " 🥋 ili 🌄 ", odaberite bežičnu mrežu SSID na koji se želite povezati.

> Contraction Secured Connect automatically G XXXX-XXXX Secured

| (a | XXXX-XXXX<br>Connecting        |
|----|--------------------------------|
|    | Enter the network security key |
|    |                                |
|    |                                |
|    | Next Cancel                    |

prikazano ispod:

2.Unesite mrežni ključ, potvrdite mrežni ključ, kliknite "OK" kao

3.Nakon uspješnog povezivanja, jačina signala i prikazuje se kvaliteta veze, kao što je prikazano u nastavku:

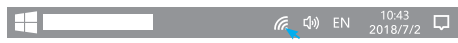

#### EU izjava o sukladnosti

Prema EU Direktivi o otpadnoj električnoj i elektroničkoj Cudy izjavljuje da je uređaj u skladu sa svim relevantnim zahtjevima i odredbama direktiva 2014/30 opremi (WEEE - 2012/19 / EU), ovaj se proizvod ne smije / EU, 2014/35 / EU, 2009/125 / EC i 2011/65 / EU. odlagati kao uobičajeni kućni otpad. Potpuna EU izjava o sukladnosti dostupna je na Umjesto toga, treba ih vratiti na mjesto kupnje ili odnijeti na http://www.cudy.com/ce. zahtjevi i odredbe direktiva iavno sabirno miesto za recikliranie otpada. Pravilnim 2014/30 / EU. 2014/35 / EU. 2009/125 / EC i 2011/65 / odlaganjem ovog proizvoda pomoći ćete u sprječavanju EU. Potpuna EU izjava o sukladnosti dostupna je na potencijalnih negativnih posljedica za okoliš i zdravlje ljudi, http://www.cudy.com/ce. koje bi inače mogle biti uzrokovane neodgovarajućim zbrinjavanjem ovog proizvoda. Za više informacija obratite se lokalnim vlastima ili naibližem sabirnom miestu. Neispravno odlaganje ove vrste otpada može rezultirati kaznama prema nacionalnim propisima.

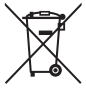

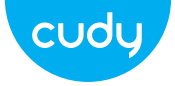

# Ghid de Instalare Rapida

Romana

### Instalare driver

1. Vă rugăm să introduceți adaptorul USB direct în computer Port USB.

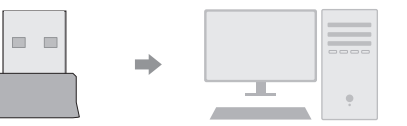

2. Introduceți CD-ul în unitatea computerului.

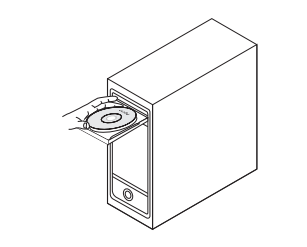

3. Deschideți folderul driverului și faceți dublu clic pe fișierul de instalare "Setup.exe". Faceți clic pe "Instalare" pentru a finaliza instalarea.

4. Accesati "Conexiuni de retea" în Windows Control Panou. Dacă instalarea driverului are succes, o nouă pictogramă Wi-Fi va apărea cu "....8811CU...".

| etup                                                                               | — ×             |
|------------------------------------------------------------------------------------|-----------------|
| Ready to Install<br>Setup is now ready to begin install<br>stall on your computer. | ing WiFiAutoIn- |
| Click Install to continue with the in:                                             | stallation.     |
|                                                                                    | Install Cancel  |

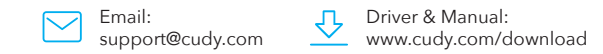

| $\leftarrow \rightarrow$ | ↑                                             | ~ | ۸ L<br>۵ |
|--------------------------|-----------------------------------------------|---|----------|
| File Edit View           | v Advanced Tools                              |   |          |
| Organize 🔻               |                                               |   |          |
|                          | <b>VI-Fi</b><br>0000-30000<br>Izealtek 8811CU |   |          |

### Modul stație

1. Faceți dublu clic pe pictograma " 🤀 sau 🏪 ", selectați rețeaua wireless SSID-ul la care doriți să vă conectați.

| Contract Secured        |         |
|-------------------------|---------|
| Connect automatically   |         |
|                         | Connect |
| CC XXXX-XXXX<br>Secured |         |

| (a. | XXXX-XXXX<br>Connecting        |
|-----|--------------------------------|
|     | Enter the network security key |
|     |                                |
|     | Next Cancel                    |

2. Introduceți cheia de rețea, confirmați-o, faceți clic pe "OK"

ca prezentat mai jos:

3.După ce conexiunea este reusită, puterea semnalului și calitatea legăturii sunt afisate, după cum se arată mai ios:

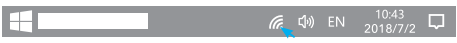

### Declarație UE de conformitate

Conform Directivei UE privind deseurile de echipamente Cudy declară că dispozitivul respectă toate cerintele s prevederile relevante ale directivelor 2014/30/UE, electrice și electronice (WEEE - 2012/19 / UE), acest produs 2014/35/UE, 2009/125/EC si 2011/65/UE. nu trebuie aruncat ca deseuri menajere normale. Declaratia de conformitate UE completă este În schimb, acestea ar trebui returnate la locul de cumpărare disponibilă la http://www.cudy.com/ce. cerințele ș sau duse la un punct public de colectare a deseurilor prevederile directivelor 2014/30/UE, 2014/35/UE, reciclabile. Asigurându-vă că acest produs este eliminat 2009/125/CE si 2011/65/UE. Declaratia de conform corect, veti contribui la prevenirea potentialelor consecinte tate UE completă este disponibilă la http://wwnegative asupra mediului și sănătății umane, care altfel ar w.cudv.com/ce. putea fi cauzate de manipularea necorespunzătoare a deseurilor a acestui produs. Pentru mai multe informatii, vă rugăm să contactati autoritatea locală sau cel mai apropiat punct de colectare. Eliminarea necorespunzătoare a acestui tip de deseuri poate duce la sanctiuni conform reglementărilor nationale.

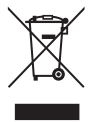

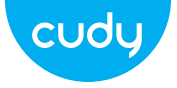

# Водич за брзу инсталацију

српски

### Инсталација драјвера

2. Ставите ЦД у драјв рачунара.

1. Уметните УСБ адаптер директно у рачунар УСБ порт.

-

\_\_\_\_\_

3. Отворите фасциклу драјвера и двапут кликните на инсталациону датотеку " Сетуп.еке ". Кликните на "Инсталирај" да бисте завршили инсталацију.

4. Приступите "Мрежним везама" у Виндовс контроли Панел. Ако је инсталација драјвера успешна, нова икона Ви-Фи са "...8811ЦУ..." ће се појавити.

| Setup                                                                                  | —              | $\times$ |
|----------------------------------------------------------------------------------------|----------------|----------|
| <b>Ready to Install</b><br>Setup is now ready to begin inst<br>stall on your computer. | alling WiFiAut | oln-     |
| Click Install to continue with the                                                     | installation.  |          |
|                                                                                        | Install        | cel      |

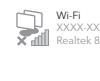

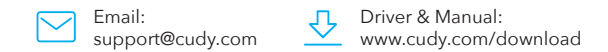

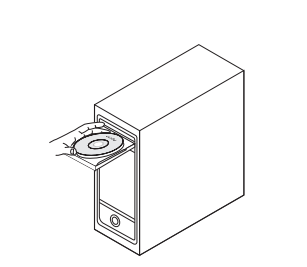

| Control Pane All Cntrol Panel Iter $\leftarrow \rightarrow \uparrow$ | ns\Network Connnections | < ם –<br>م |
|----------------------------------------------------------------------|-------------------------|------------|
| File Edit View Advanced Tools                                        |                         |            |
| Organize 🔻                                                           |                         |            |
| Wi-Fi<br>XXXXX-XXXXX<br>Realtek 8811CU                               |                         |            |

### Режим станице

1. Двапут кликните на икону " 🥋 или 🏪 ", изаберите бежичну мрежу ССИД на који желите да се повежете.

> Secured Connect automatically G XXXX-XXXX Secured

| Conn  | ecting   |          |          |   |  |
|-------|----------|----------|----------|---|--|
| Enter | the netw | ork secu | rity key | / |  |
|       |          |          |          |   |  |
|       |          |          |          |   |  |

2. Унесите мрежни кључ, потврдите мрежни кључ,

кликните на "ОК" као приказано испод:

3. Након што је веза успешна, јачина сигнала и приказани су квалитет везе, као што је приказано у наставку:

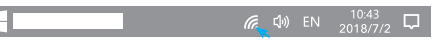

#### ЕУ декларација о усаглашености

Цуди изјављује да је уређај усклађен са свим релевантним захтевима и одредбама директива 2014/30 / ЕУ, 2014/35 / ЕУ, 2009/125 / ЕЦ и 2011/65 /

Комплетна ЕУ декларациіа о усаглашености доступна је на хттп://ввв.цуди.цом/це. захтеви и одредбе директива 2014/30 / ЕУ, 2014/35 / ЕУ, 2009/125 / ЕЦ и 2011/65 / ЕУ. Комплетна ЕУ декларација о усаглашености доступна је на хттп://ввв.цуди.цом/це.

#### WEEE

Према Директиви ЕУ о отпадној електричној и електронској опреми (ВЕЕЕ - 2012/19 / ЕУ), овај производ се не сме одлагати као уобичајени кућни отпад. Уместо тога, требало би их вратити на место куповине или однети на јавно сакупљање отпада који се може рециклирати. Осигуравањем да се овај производ правилно одлаже, помоћи ћете у спречавању потенцијалних негативних последица по животну средину и људско здравље, које би иначе могле бити узроковане неодговарајућим руковањем отпадом овог производа. За више информација контактирајте локалне власти или најближу сабирну тачку. Неправилно одлагање ове врсте отпада може резултирати казнама према националним прописима.

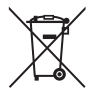

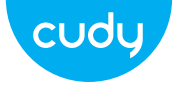

# Sprievodca rýchlou inštaláciou

slovenčina

### Inštalácia ovládača

2. Vložte CD do jednotky počítača.

1. Vložte USB adaptér priamo do počítača USB vstup.

-

  Otvorte priečinok ovládača a dvakrát kliknite na inštalačný súbor " Setup.exe ". Kliknutím na "Inštalovať" dokončíte inštaláciu. 4. Otvorte "Sieťové pripojenia" v ovládaní systému Windows Panel. Ak je inštalácia ovládača úspešná, zobrazí sa nová ikona Wi-Fi sa objaví "...8811CU...".

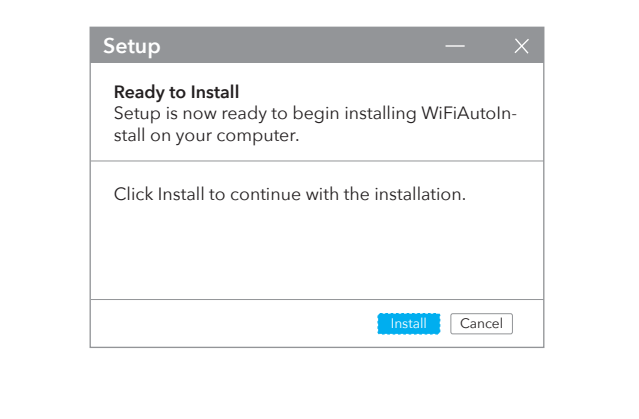

| Cor  | ntrol         | Pane | \AI        |
|------|---------------|------|------------|
| ←    | $\rightarrow$ |      | $\uparrow$ |
| File | Edit          | View | Ad         |
| Orga | nize          | ,    |            |
|      |               |      |            |

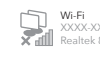

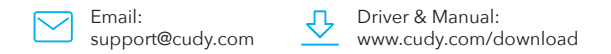

| Cntrol Panel Items\Network Connections — 🔲 🗙 |   |   |
|----------------------------------------------|---|---|
|                                              | ~ | Q |
| nced Tools                                   |   |   |
|                                              |   |   |
|                                              |   |   |
| 600<br>8811CU                                |   |   |
|                                              |   |   |
|                                              |   |   |

### Režim stanice

1. Dvakrát kliknite na ikonu " 🌐 alebo 🄁 " a vyberte bezdrôtovú sieť SSID, ku ktorému sa chcete pripojiť.

| allv    |
|---------|
| Connect |
|         |
|         |

 Zadajte sieťový kľúč, potvrďte sieťový kľúč a kliknite na "OK". zobrazené nižšie:

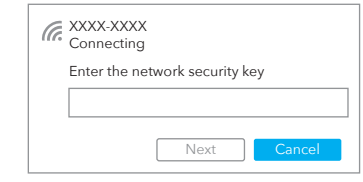

 Po úspešnom pripojení sa zobrazí sila signálu a kvalita odkazu sa zobrazuje, ako je uvedené nižšie:

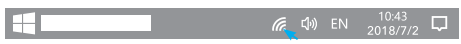

### EÚ vyhlásenie o zhode

Podľa smernice EÚ o odpade z elektrických a elektronických Cudy vyhlasuje, že zariadenie vyhovuje všetkým príslušným požiadavkám a ustanoveniam smerníc zariadení (WEEE - 2012/19 / EÚ) sa tento výrobok nesmie 2014/30/EU, 2014/35/EU, 2009/125/ES a 2011/65/EU likvidovať ako bežný domový odpad. Kompletné vyhlásenie o zhode EÚ je k dispozícii n Namiesto toho by sa mali vrátiť na miesto nákupu alebo http://www.cudy.com/ce. požiadavky a ustanovenia odovzdať na verejné zberné miesto na recyklovateľný smerníc 2014/30 / EÚ, 2014/35 / EÚ, 2009/125 / ES a odpad. Zabezpečením správnej likvidácie tohto produktu 2011/65 / EÚ. Kompletné vyhlásenie o zhode EÚ je k pomôžete predchádzať možným negatívnym následkom na dispozícii na http://www.cudy.com/ce. životné prostredie a ľudské zdravie, ktoré by inak mohli byť spôsobené nesprávnou likvidáciou tohto produktu. Ďalšie informácie vám poskytne miestny úrad alebo najbližšie zberné miesto. Nesprávna likvidácia tohto druhu odpadu môže mať za následok sankcie podľa národných predpisov.

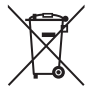

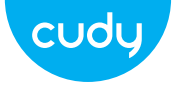

# Οδηγός γρήγορης εγκατάστασης

Ελληνικά

## Εγκατάσταση προγράμματος οδήγησης

1. Εισαγάγετε τον προσαρμογέα USB απευθείας στον υπολογιστή Θύρα USB.

> → | \_\_\_\_\_

2. Τοποθετήστε το CD στη μονάδα δίσκου του υπολογιστή.

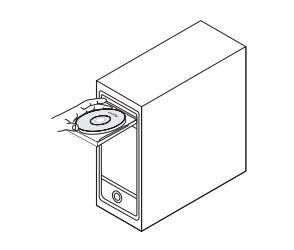

 Ανοίξτε το φάκελο του προγράμματος οδήγησης και κάντε διπλό κλικ στο αρχείο εγκατάστασης " Setup.exe ". Κάντε κλικ στο "Εγκατάσταση" για να ολοκληρώσετε την εγκατάσταση.

4. Αποκτήστε πρόσβαση στις "Συνδέσεις δικτύου" στο στοιχείο ελέγχου των Windows Πίνακας. Εάν η εγκατάσταση του προγράμματος οδήγησης είναι επιτυχής, ένα νέο εικονίδιο Wi-Fi με το "...8811CU..." θα εμφανιστεί.

| Setup                                                                                        | —          | ×    |
|----------------------------------------------------------------------------------------------|------------|------|
| <b>Ready to Install</b><br>Setup is now ready to begin installing<br>stall on your computer. | g WiFiAuto | oln- |
| Click Install to continue with the insta                                                     | allation.  |      |
| Ins                                                                                          | tall Cano  | el   |

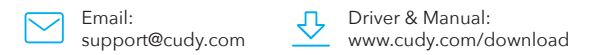

| Control Pane\All Cntrol Panel Items\Network Connnections $\ - \ \square \ X$ |       |   |  |  |
|------------------------------------------------------------------------------|-------|---|--|--|
| $\leftarrow \rightarrow \land \Box$                                          | ~     | Q |  |  |
| File Edit View Advanced                                                      | Tools |   |  |  |
| Organize 🔻                                                                   |       |   |  |  |
| Wi-Fi<br>XXXX-XXXX<br>Realtek 881                                            | ICU   |   |  |  |

Λειτουργία σταθμού

1. Κάντε διπλό κλικ στο εικονίδιο " 🥋 ή 🌄 ", επιλέξτε το ασύρματο δίκτυο SSID στο οποίο θέλετε να συνδεθείτε.

|                                                                                                    | Connect |
|----------------------------------------------------------------------------------------------------|---------|
| Contemporation (Contemporation Contemporation) (Contemporation Contemporation Con |         |

| Conne | ecting    |            |     |  |
|-------|-----------|------------|-----|--|
| Enter | the netwo | k security | key |  |
|       |           |            |     |  |
|       |           |            |     |  |

2.Εισαγάγετε το κλειδί δικτύου, επιβεβαιώστε το κλειδί

δικτύου, κάντε κλικ στο "ΟΚ" ως Φαίνεται παρακάτω:

3.Μετά την επιτυχή σύνδεση, η ισχύς του σήματος και Εμφανίζεται η ποιότητα του συνδέσμου, όπως φαίνεται παρακάτω

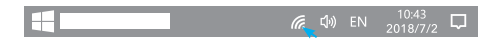

#### Δήλωση συμμόρφωσης ΕΕ

Σύμφωνα με την Οδηγία της ΕΕ για τα Απόβλητα Ηλεκτρικού Η Cudy δηλώνει ότι η συσκευή συμμορφώνεται με όλες τις σχετικές απαιτήσεις και διατάξεις των οδηγια και Ηλεκτρονικού Εξοπλισμού (WEEE - 2012/19 / EU), αυτό 2014/30 / EE, 2014/35 / EE, 2009/125 / EK ка το προϊόν δεν πρέπει να απορρίπτεται ως κανονικά οικιακά 2011/65 / EE. απορρίμματα Η πλήρης Δήλωση Συμμόρφωσης ΕΕ είναι διαθέσιμη Αντίθετα, θα πρέπει να επιστραφούν στον τόπο ανοράς ή να μεταφερθούν σε δημόσιο σημείο συλλογής ανακυκλώσιμων στη διεύθυνση http://www.cudy.com/ce. απαιτήσεις κ διατάξεις των οδηγιών 2014/30 / EE, 2014/35 / EE, απορριμμάτων. Διασφαλίζοντας τη σωστή απόρριψη αυτού 2009/125 / EK και 2011/65 / EE. Η πλήρης Δήλωση του προϊόντος, θα βοηθήσετε στην αποφυγή πιθανών Συμμόρφωσης ΕΕ είναι διαθέσιμη στη διεύθυνση αρνητικών συνεπειών για το περιβάλλον και την ανθρώπινη http://www.cudv.com/ce.

#### WEEE

υγεία, που διαφορετικά θα μπορούσαν να προκληθούν από ακατάλληλη διαχείριση απορριμμάτων αυτού του προϊόντος Για περισσότερες πληροφορίες, επικοινωνήστε με την τοπική αρχή ή το πλησιέστερο σημείο συλλογής. Η ακατάλληλη διάθεση αυτού του τύπου απορριμμάτων μπορεί να οδηγήσει σε κυρώσεις σύμφωνα με τους εθνικούς κανονισμούς

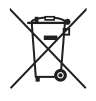

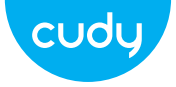

Gyors telepítési útmutató

Magyar

### Illesztőprogram telepítése

1. Helyezze be az USB adaptert közvetlenül a számítógépbe USB csatlakozó.

> -and the second

2. Helyezze be a CD-t a számítógép meghajtójába.

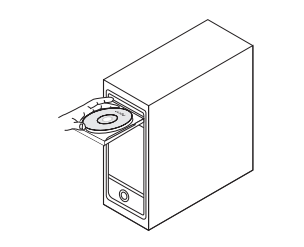

Nyissa meg az illesztőprogram mappáját, és kattintson duplán a telepítőfájlra " Setup.exe ". Kattintson a "Telepítés" gombra a telepítés befejezéséhez.

4. Nyissa meg a "Hálózati kapcsolatok" elemet a Windows vezérlőjében Panel. Ha az illesztőprogram telepítése sikeres, egy új Ŵi-Fi ikon jelenik meg "...8811CU..." jelenik meg.

| etup                                                                                  | —          | ×    |
|---------------------------------------------------------------------------------------|------------|------|
| Ready to Install<br>Setup is now ready to begin installing<br>stall on your computer. | g WiFiAuto | oln- |
| Click Install to continue with the insta                                              | llation.   |      |
| Ins                                                                                   | tall Canc  | el   |

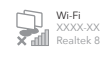

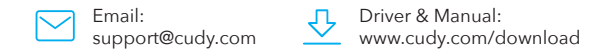

|                                        |   | — 🗆 X |
|----------------------------------------|---|-------|
| $\leftarrow \rightarrow \uparrow$      | ~ | Q     |
| File Edit View Advanced Tools          |   |       |
| Organize 👻                             |   |       |
| WI-FI<br>XXXXX-XXXXX<br>Realtek 8811CU |   |       |

### Állomás mód

1. Kattintson duplán a " 🤀 vagy 🌄 " ikonra, és válassza ki a vezeték nélküli hálózatot SSID, amelyhez csatlakozni szeretne.

> Contraction Secured Connect automatically Gecured XXXX-XXXX

| Conne | XXXX<br>ecting |          |          |          |
|-------|----------------|----------|----------|----------|
| Enter | he netwo       | ork secu | rity key |          |
|       |                |          |          |          |
|       |                |          |          | <b>C</b> |

2. Írja be a hálózati kulcsot, erősítse meg a hálózati kulcsot,

majd kattintson az "OK" gombra lásd lent:

3.A csatlakozás sikeressége után a jelerősség ill A link inősége az alábbiak szerint jelenik meg:

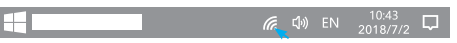

#### EU megfelelőségi nyilatkozat

A Cudy kijelenti, hogy a készülék megfelel a 2014/30 / Az EU elektromos és elektronikus berendezések EU, 2014/35 / EU, 2009/125 / EC és 2011/65 / EU hulladékairól szóló irányelve (WEEE - 2012/19 / EU) irányelvek összes vonatkozó követelményének és értelmében ezt a terméket nem szabad a normál háztartási hulladékkal együtt kidobni. rendelkezésének A teljes EU-megfelelőségi nyilatkozat a http://ww-Ehelyett vissza kell vinni a vásárlás helyére, vagy el kell w.cudv.com/ce címen érhető el. a 2014/30 / EU. vinni egy újrahasznosítható hulladékgyűjtő helyre. A termék 2014/35 / EU, 2009/125 / EK és 2011/65 / EU megfelelő ártalmatlanításának biztosításával segít irányelvek követelményei és rendelkezései. A teljes megelőzni a környezetre és az emberi egészségre gyakorolt EU-megfelelőségi nyilatkozat a http://wwlehetséges negatív következményeket, amelyeket egyébként a termék nem megfelelő hulladékkezelése w.cudy.com/ce címen érhető el. okozhatna. További információért fordulion a helvi hatósághoz vagy a legközelebbi gyűjtőhelyhez. Az ilyen típusú hulladékok szakszerűtlen ártalmatlanítása a nemzeti előírások szerint büntetést vonhat maga után.

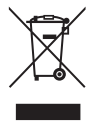